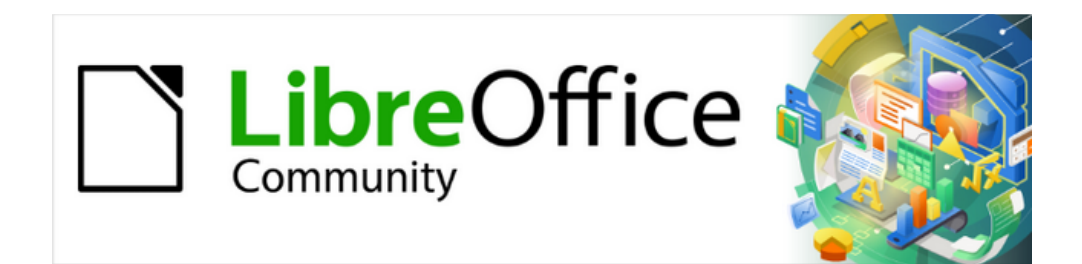

# Guía de iniciación 24.8

# Capítulo 11 Iniciación a las macros

Usar la grabadora de macros... y más

# Derechos de autor

Este documento tiene derechos de autor © 2025 por el equipo de documentación de LibreOffice. Los colaboradores se listan más abajo. Se puede distribuir y modificar bajo los términos de la GNU General Public License versión 3 o posterior o la Creative Commons Attribution License, versión 4.0 o posterior.

Todas las marcas registradas mencionadas en esta guía pertenecen a sus propietarios legítimos.

#### Colaboradores

#### De esta edición

Rafael Lima, B. Antonio Fernández, Olivier Hallot.

#### De esta edición (traducción y revisión)

B. Antonio Fernández.

#### De ediciones previas

Jean Hollis Weber, Felipe Viggiano, Kees Kriek, Rafael Lima, Peter Schofield, Andrew Pitonyak, Steve Fanning, Martin Fox, Andrew Jensen, Valerii Goncharuk, Hazel Russman, Olivier Hallot, Ron Faile Jr., Skip Masonsmith, Flywire.

#### De ediciones previas (traducción y revisión)

B. Antonio Fernández, José Jesús Palacios, David Mamani Castro, Juan Carlos Sanz Cabrero.

#### **Comentarios y sugerencias**

Puede dirigir cualquier comentario o sugerencia acerca de este documento al foro del equipo de documentación: https://community.documentfoundation.org/c/spanish/documentation/11.

# 📌 Nota

Todo lo que publique en este foro, incluyendo su dirección de correo y cualquier otra información personal que escriba en el mensaje se archiva públicamente y no puede ser borrada.

#### Fecha de publicación y versión del programa

Versión en español publicada en junio de 2025. Basada en la versión 24.8 de LibreOffice.

#### Uso de LibreOffice en macOS

Algunas pulsaciones de teclado y opciones de menú son diferentes en macOS de las usadas en Windows y Linux. La siguiente tabla muestra algunas sustituciones comunes para las instrucciones dadas en este capítulo. Para una lista detallada vea la ayuda de la aplicación.

| Windows o Linux            | Equivalente en Mac            | Efecto                                    |
|----------------------------|-------------------------------|-------------------------------------------|
| Herramientas ><br>Opciones | LibreOffice > Preferencias    | Acceso a las opciones de<br>configuración |
| Clic derecho               | Control+clico clic<br>derecho | Abre menú contextual                      |
| Ctrl (Control)             | ⊞ (Comando)                   | Utilizado con otras teclas                |
| F5                         | Mayúscula+⊞+F5                | Abre el navegador                         |
| F11                        | )第+T                          | Abre la ventana de estilos y formato      |

# Contenido

| Derechos de autor                                                                                                    | 2                                       |
|----------------------------------------------------------------------------------------------------|-----------------------------------------|
| Introducción                                                                                                    | 4                                       |
| La primera macro<br>Crear una macro<br>Grabar una macro                                                                                                    | <b>4</b><br>4<br>8                      |
| Ejecutar una macro<br>Ver y editar macros<br>Comentarios en el código (REM)<br>Definición de subrutinas con SUB<br>Declaración de variables usando DIM                                                        | 8<br>9<br>9<br>10                       |
| Explicación del código de la macro EscribirMiNombre                                                                                                    | 10                                      |
| Crear una macro<br>Un ejemplo más complejo de una macro<br>Preparación de los datos<br>Planteamiento de la macro<br>Grabación de la macro<br>Ejecución de la macro<br>Asignar un atajo de teclado a una macro | <b>12</b><br>12<br>12<br>13<br>15<br>16 |
| Limitaciones de la grabadora de macros.<br>Dispatch framework.<br>Cómo usa la grabadora de macros el sistema Dispatch framework.<br>Otras opciones para crear macros.                                         | <b>17</b><br>17<br>17<br>17             |
| Organización de las macros                                                                                                    | <b>18</b><br>19<br>19<br>20<br>21       |
| Otras formas de ejecutar una macro<br>Barras de herramientas, elementos de menú y atajos de teclado<br>Sucesos.                                                                                               | <b>21</b><br>22<br>22                   |
| Extensiones                                                                                                    | 23                                      |
| Escribir macros (sin usar la grabadora)<br>Un ejemplo de una macro para Writer<br>Un ejemplo de una macro para Calc                                                                                           | <b>23</b><br>24<br>24                   |
| La biblioteca ScriptForge                                                                                                    | 26                                      |
| Inspector de objetos UNO                                                                                                    | 27                                      |
| Visión general de macros en Python, BeanShell y JavaScript<br>Macros en Python<br>Macros en BeanShell<br>Macros en JavaScript                                                                                 | <b>28</b><br>29<br>30<br>32             |
| Cambiar el esquema de colores del IDE de Basic                                                                                                    | 32                                      |
| Más información<br>Material incluido<br>Recursos en línea<br>Páginas web<br>Libros en formato electrónico e impresos                                                                                          | <b>33</b><br>33<br>34<br>34<br>34       |

# Introducción

Una macro es un conjunto de instrucciones que realizan una serie de acciones en un documento. Estas instrucciones se pueden guardar para realizar las mismas acciones en otro documento y así evitarnos tener que hacer tareas repetitivas en documentos que requieran estas mismas acciones. Una macro sencilla puede constar de unas instrucciones que ingresan su dirección en un documento abierto.Las macros son muy útiles cuando hay que repetir una misma tarea de igual forma.

La forma más sencilla de crear una macro es mediante la *Grabadora de macros* a través de la interfaz de usuario de LibreOffice. La grabadora de macros utiliza el lenguaje de secuencias de comandos de código abierto *LibreOffice Basic*, que es una implementación del conocido lenguaje de programación BASIC. Estas macros se pueden editar y mejorar después de su grabación en el entorno de desarrollo integrado (IDE) de LibreOffice.

Las macros para tareas más complejas se crean escribiendo directamente el código en uno de los cuatro lenguajes de secuencias de comandos soportados (LibreOffice Basic, Python, JavaScript y BeanShell).

Este capítulo proporciona una descripción general de las funciones de macros de LibreOffice, se centra principalmente en su lenguaje de secuencias de comandos predeterminado: *LibreOffice Basic*. Se incluyen algunos ejemplos introductorios para los lenguajes Python, BeanShell y JavaScript. Sin embargo, una descripción más avanzada sobre el uso de estos lenguajes para la creación de macros está más allá de la intención de este capítulo.

#### 🚺 Importante

Antes de continuar con la lectura de este capítulo, tiene que conocer unas normas básicas sobre la nomenclatura y la sintaxis que se debe emplear en las *bibliotecas*, *módulos*, *subrutinas* y *variables* al escribir código Basic. Sin esta consideración sus macros fallarán porque Basic no interpretará correctamente las instrucciones.

– **Ningún nombre puede empezar por un número**: Al ver un número en primer lugar, Basic lo interpreta como el inicio de una operación matemática.

 Los nombres no pueden contener espacios: Basic interpretará cada palabra como un elemento aislado.

- Los nombres no pueden tener tildes: Basic no está preparado.

# La primera macro

### Crear una macro

Un primer paso para aprender a programar macros es encontrar y utilizar macros existentes. Esta sección asume que tiene una macro que desea usar, que puede haber encontrado en un libro o en Internet. Para este ejemplo, se utiliza la macro del listado 1. Debe crear una biblioteca y un módulo para contener su macro; consulte «Organización de las macros» más adelante para más información.

Listado 1: Macro sencilla que muestra un mensaje de saludo

```
Sub MacroSaludo
Print "Hola"
End Sub
```

Siga los siguientes pasos para crear una librería y un módulo que contenga la macro:

1) Abra cualquier aplicación de LibreOffice.

2) Vaya a Herramientas > Macros > Organizar macros > Basic para abrir el diálogo Macros de Basic (figura 1).

| Macros de Basic             |                               | ×                |
|-----------------------------|-------------------------------|------------------|
| Nombre <u>d</u> e macro     |                               |                  |
| Main                        |                               |                  |
| Macro de                    | Macros existentes en: Module1 | Asignar          |
| D Mis macros                | Main                          |                  |
| 🖃 📄 AltSearch               | EnumerateTextSections         | Editar           |
| - 🗄 🙀 Revisiones            | HelloMacro                    | 2                |
| – 🗉 🙀 Standard              | EnterMyName                   | <u>E</u> liminar |
| AltSearchBatchs             | CopyNumToCol1                 |                  |
| Module1                     | SetIndex                      | Organizador      |
| — 🗉 🚘 typoJTBcfg            | AppendHello                   |                  |
| 🗉 📄 XrayTool                | FormatRangeBasedOnValue       |                  |
| 🗄 👰 Macros de LibreOffice   | CreateSheetExample            |                  |
| 🗄 📄 GS7213-IniciacionAMacro |                               |                  |
| < >                         |                               |                  |
| Ay <u>u</u> da              | <u>C</u> errar                | Ejecutar         |

Figura 1: Diálogo Macros de Basic

- 3) Haga clic en el botón *Organizador* para abrir el diálogo *Organizador de macros de BASIC* (figura 2) y haga clic en la pestaña *Bibliotecas*.
  - Figura 2: Página Bibliotecas del diálogo Organizador de macros de BASIC

| Organizador de macros de BASIC | ×                  |
|--------------------------------|--------------------|
| Módulos Diálogos Bibliotecas   |                    |
| Ubicación:                     | <u>E</u> ditar     |
| Mis macros y diàlogos          | <u>C</u> ontraseña |
| AltSearch                      |                    |
| Revisiones<br>Standard         | <u>N</u> uevo      |
| typoJTBcfg<br>XravTool         | Importar           |
| ,                              | <u>E</u> xportar   |
|                                | Eliminar           |
|                                |                    |
| Ay <u>u</u> da                 | <u>C</u> errar     |

- 4) En el desplegable Ubicación, seleccione Mis macros y diálogos.
- 5) Haga clic en Nuevo para abrir el diálogo Biblioteca nueva (figura 3).

#### Figura 3: Biblioteca nueva

| Biblioteca nueva |         | ×               |                  |
|------------------|---------|-----------------|------------------|
| <u>N</u> ombre:  | Bibliot | tecaPruebas     |                  |
| Ay <u>u</u> d    | а       | <u>A</u> ceptar | <u>C</u> ancelar |

6) Escriba el nombre de biblioteca, BibliotecaPruebas y haga clic en Aceptar.

7) Haga clic en la pestaña *Módulos* del diálogo *Organizador de macros de BASIC*, (figura 4).

| Organizador de macros de BASIC   | ×                 |
|----------------------------------|-------------------|
| Módulos Diálogos Bibliotecas     |                   |
| Módul <u>o</u> :                 | <u>E</u> ditar    |
| 🗄 📄 GS7213-IniciacionAMacros.odt |                   |
| 🗄 😥 Macros de LibreOffice        |                   |
| Mis macros                       |                   |
| — 🗉 嵟 AltSearch                  |                   |
| 🚽 💻 📷 BibliotecaPruebas          |                   |
| - 🗉 🔁 Revisiones                 |                   |
| 🕀 🗄 🔁 Standard                   |                   |
| 🗄 🔁 typoJTBcfg                   | <u>N</u> uevo     |
| 🕀 🖻 📠 XrayTool                   |                   |
|                                  | E <u>l</u> iminar |
| L                                |                   |
|                                  |                   |
| Ayuda                            | <u>C</u> errar    |

Figura 4: Página Módulos del diálogo Organizador de macros de BASIC

- 8) En la lista de módulos, expanda *Mis macros* y seleccione la biblioteca *BibliotecaPruebas*. Verá que ya se ha creado un módulo llamado *Module1* para contener la macro. Si lo desea, puede crear ahora otro módulo en la biblioteca pulsando *Nuevo*.
- 9) Seleccione Module1 y haga clic en Editar para abrir el entorno de desarrollo integrado (IDE) (figura 5). El IDE es un editor de texto con funciones asociadas que está integrado en LibreOffice y le permite crear, editar, ejecutar y depurar macros.

| Mis macros v diálogos.BibliotecaPruebas - LibreOffice Basic                                                                                                    | - 0 | ×   |
|----------------------------------------------------------------------------------------------------|-----|-----|
| Archivo Editar Ver Ejecutar Cuadro de giálogo Herramientas Ve <u>n</u> tana Ay <u>u</u> da                                                                                                    |     |     |
| [Mis macros y diálogos],BibliotecaPruebas 🔤 🗟 💽 💿 🛛 🖓 🖓 🚯 🌏 🖂 🖂 🗎 🗮 🗮                                                                                                    |     |     |
| Catálogo de objetos       1       REM ***** BASIC *****         Image: Standard       2       3         Image: Standard       Image: Standard       5         Image: Standard       Image: Standard       1         Image: Standard       Image: Standard       1         Image: Standard       Image: Standard                                                                                                    |     | < > |
| Inspección: Lamadas:                                                                                                    |     |     |
| Variable Valor Tipo                                                                                                    |     |     |
|                                                                                                    |     |     |
| C                                                                                                    |     | >   |
| Image: Second second second |     |     |
| Mis macros y diálogos.BibliotecaPruebas.Module1 Rn 1, Col 1                                                                                                    |     |     |

Figura 5: Ventana del IDE de BASIC

- 10) Al crear un módulo nuevo, se incluye un comentario y una macro vacía llamada Main, que realmente no hace nada.
- 11) Agregue la macro del listado 2 antes de Sub Main o después de End Sub. El listado 2 muestra el contenido del módulo con la macro agregada.

Listado 2: Módule1 después de haber añadir la macro

REM \*\*\*\*\* BASIC \*\*\*\*\* Sub MacroHola Print "Hola" End Sub

Sub Main

End Sub

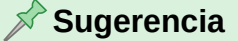

Si lo desea, puede eliminar el intervalo de líneas de código Sub Main ... End Sub del módulo y deje solo la subrutina MacroHola.

- 12) (Opcional) Para comprobar si la macro está escrita como espera el lenguaje Basic, haga clic en el icono *Compilar* en la barra de herramientas *Macro*.
- 13) En el panel *Catálogo de objetos* de la **BibliotecaPruebas > Module1** Haga doble clic en la subrutina MacroHola y haga clic en el ícono *Ejecutar* en la barra de herramientas *Macro* o pulse la tecla *F5*, para ejecutar la subrutina. Se abrirá un pequeño diálogo con la palabra «Hola» como muestra la ilustración.

| Alerta  | ×        |
|---------|----------|
| Hola    |          |
|         |          |
| Aceptar | Cancelar |

Figura 6: Resultado de la instrucción Print

14) Haga clic en Aceptar para cerrar este diálogo.

Si no se selecciona ninguna subrutina o función, se abrirá un diálogo como el de la figura 7, seleccione la macro y haga clic en *Ejecutar*.

Figura 7: Diálogo para seleccionar y ejecutar macros

| Macros de Basic           |                               | ×                           |
|---------------------------|-------------------------------|-----------------------------|
| Nombre <u>d</u> e macro   |                               |                             |
| MacroHola                 |                               |                             |
| Macro de                  | Macros existentes en: Module1 | Asignar                     |
| 🗆 😥 Mis macros            | MacroHola                     | Asignar                     |
| 🖃 📄 AltSearch             |                               | Editar                      |
| — 🗆 🚘 BibliotecaPruebas   |                               |                             |
| 🚽 🔄 Module1               | Seleccione                    | <u>E</u> liminar            |
| 🖃 🖻 🔁 Revisiones          | creada                        |                             |
| - 🗉 🖳 Standard            |                               | Organizador                 |
| 🖃 🖻 🔁 typoJTBcfg          |                               |                             |
| 🖃 📄 XrayTool              |                               |                             |
| 🗄 👰 Macros de LibreOffice |                               |                             |
| GS7213-IniciacionAMacro   |                               | Pulse en<br><b>Ejecutar</b> |
| < >                       |                               | $\neg$                      |
| Ay <u>u</u> da            | <u>C</u> errar                | Ejecutar                    |

Para ejecutar esta o cualquier otra macro del módulo, haga clic en el icono *Seleccionar macro* en la barra de herramientas *Estándar* del IDE o vaya a **Herramientas > Macros > Organizar macros > BASIC**, seleccione una macro y luego haga clic en *Ejecutar*.

### Grabar una macro

Cuando graba una macro en LibreOffice, en realidad está grabando los pasos para realizar una determinada tarea utilizando el lenguaje de programación Basic.

Por ejemplo, considere que tiene que ingresar repetidamente la misma información en varias partes de un documento. Puede copiar esta información después de haberla escrito por primera vez y luego pegarla en el documento cada vez que quiera usarla. Si durante su tarea copia algo más, el contenido del portapapeles se cambia y no pegará la primera información copiada. Tendrá que volver a copiar la primera información para luego pegarla en el documento.

Para superar este problema, puede crear una macro que ingrese esta información sin tener que copiarla cada vez que la necesite.

# 📌 Nota

En ciertas ocasiones, cuando desee introducir repetidamente una información en un documento, puede ser más conveniente crear un *Texto automático*. Consulte el «Capítulo 2» de la *Guía de Writer* para más información.

Asegúrese de que la grabación de macros esté habilitada: Vaya a **Herramientas > Opciones > LibreOffice > Avanzadas** y marque la opción *Activar grabación de macros (limitada)* en la sección *Funcionalidades opcionales*. Esta opción está desactivada de manera predeterminada.

- 1) Vaya a Herramientas > Macros > Grabar macro para comenzar a grabar una macro.
- 2) Se muestra un pequeño diálogo con el botón *Finalizar grabación* que indica que LibreOffice está grabando una macro.
- 3) Al hacer clic en *Finalizar grabación* se abrirá el diálogo *Macros de Basic* (similar al de la figura 1 anterior, pero con diferentes botones de acción).
- 4) Abra el contenedor de bibliotecas Mis macros.
- 5) Busque la biblioteca denominada *Standard* en *Mis macros*. Tenga en cuenta que todos los contenedores de biblioteca pueden tener una biblioteca con ese mismo nombre.
- 6) Seleccione la biblioteca *Standard* y luego elija un módulo existente en el que guardar la macro. Alternativamente, puede hacer clic en *Nuevo módulo* para crear un nuevo módulo que contenga la macro recién grabada.
- 7) Escriba un nombre para la macro que acaba de grabar en el cuadro de texto *Nombre de macro* en la sección superior izquierda del diálogo, en este caso, EscribirMiNombre.
- 8) Haga clic en *Guardar* para guardar la macro y cerrar diálogo *Macros de Basic*.

Si siguió los pasos anteriores, se habrá creado una macro llamada EscribirMiNombre dentro del módulo seleccionado.

### 📌 Nota

Siempre que se crea un nuevo módulo en LibreOffice, se añade automáticamente una subrutina vacía con nombre Main.

# Ejecutar una macro

1) Vaya a Herramientas > Macros > Ejecutar macro para abrir el diálogo Selector de macros (figura 8).

- 2) Seleccione la macro EscribirMiNombre recién creada y haga clic en Ejecutar.
- Como alternativa, vaya a Herramientas > Macros > Organizar macros > Basic para abrir el diálogo Macros de Basic (figura 1), seleccione la macro y haga clic en Ejecutar.

| Selector de macros<br>Seleccione la biblioteca que contien<br>macro en «Nombre de macro». | e la macro deseada. Luego, se | eleccione la     |
|-------------------------------------------------------------------------------------------|-------------------------------|------------------|
| Biblioteca                                                                                | Nombre de macro               |                  |
| Descripción<br>Ayuda                                                                      | <u>Ej</u> ecutar              | <u>C</u> ancelar |

Figura 8: Diálogo Selector de macros

### Ver y editar macros

Para ver o editar la macro que creó:

- Vaya a Herramientas > Macros > Organizar macros > Basic para abrir el diálogo Macros de Basic.
- Seleccione la macro EscribirMiNombre y haga clic en *Editar*. Se abrirá el IDE de Basic, mostrando el código de la macro (listado 3).

Esta primera macro es bastante simple. Vea el listado 3.

Listado 3: Código resultante de la grabación de la macro

#### Comentarios en el código (REM)

Todos los comentarios en el código de macros Basic empiezan con REM, (del inglés *remark*). Al ejecutar la macro, el intérprete Basic omite las líneas que empiezan por REM.

#### 🗧 Sugerencia

También se puede usar la comilla secilla o apóstrofo (') para iniciar un comentario.

LibreOffice Basic no distingue entre mayúsculas y minúsculas para las palabras clave o nombres constantes o variables, por lo tanto REM, Rem o rem son válidas para comenzar un comentario. Si utiliza constantes simbólicas pertenecientes a la API (interfaz de programación de aplicaciones), es más seguro el uso correcto de mayúsculas y minúsculas en su escritura.

El manejo de constantes simbólicas es un tema avanzado que no se trata en esta guía y no son necesarias cuando se emplea la *Grabadora de macros*.

#### Definición de subrutinas con SUB

Las secuencias de comandos se almacenan en subrutinas y estas subrutinas comienzan con la palabra clave SUB. El final de una subrutina se indica con las palabras END SUB. El código comienza definiendo la subrutina denominada Main, que está vacía y, por tanto, no hace nada. Observe como el código del listado 3 para la macro EscribirMiNombre comienza con la palabra clave SUB y termina con END SUB.

Los temas avanzados enumerados a continuación, están más allá del alcance de esta guía del usuario, pero conocerlos puede ser de interés:

- Puede escribir subrutinas que acepten valores de entrada para su uso dentro de la macro. Estos valores se denominan argumentos. Esto solo se puede hacer cuando crea subrutinas desde cero.
- Otro tipo de subrutina se denomina función, que es una subrutina que puede devolver un valor como resultado de su trabajo. Las funciones empiezan con la palabra clave FUNCTION y acaban con END FUNCTION Las macros creadas con la *Grabadora de macros* solo generan subrutinas y estas no aceptan argumentos.

#### Declaración de variables usando DIM

Piense en una variable como si escribiese una nota en un papel para poder verla más tarde. Una variable contiene información que se puede cambiar y leer. La palabra clave Dim originalmente significaba «Dimensión» y se usaba para definir las dimensiones de una matriz. La declaración de variables Dim utilizada en la macro es similar a guardar una nota.

En la macro EscribirMiNombre se emplean tres variables: las variables document y dispatcher se definen como de tipo objeto. (Otros tipos de variables comunes son: cadenas de texto, números y fechas). La tercera variable, llamada args1, es una matriz de propiedades y sus valores. Una variable de tipo matriz permite que una sola variable contenga múltiples valores, similar a tener varias páginas en un cuaderno.

Al definir una matriz, el número entre paréntesis indica el número máximo de elementos que va a contener la matriz. Los elementos de una matriz generalmente se numeran a partir de cero. En este ejemplo, nada más hay un valor y por eso está numerado como cero.

#### Explicación del código de la macro EscribirMiNombre

A continuación se explica cada línea de código de la subrutina EscribirMiNombre. Es posible que no comprenda todos los detalles, pero puede darle una idea de cómo funciona una macro.

#### Sub EscribirMiNombre

Define el inicio de la subrutina.

#### Dim document as object

Crea o declara la variable de nombre document y de tipo objeto. Los objetos son un tipo de variable específico con múltiples campos (o propiedades) y acciones (o métodos). Los campos se pueden entender como variables (contenidas en el objeto) y las acciones como subrutinas que nos permiten operar con el objeto.

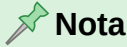

En algunas ocasiones, puede encontrar la palabra service. Un servicio es un tipo especial de objeto que contiene instrucciones de cómo se utiliza.

#### Dim dispatcher as object

Declara dispatcher como una variable de tipo objeto.

#### document = ThisComponent.CurrentController.Frame

Asigna un valor a la variable document, en este caso es una propiedad del documento.

ThisComponent es un objeto creado por LibreOffice que se refiere al documento en uso.

CurrentController es una propiedad que se refiere al servicio que controla el documento. Por ejemplo, cuando escribe, toma nota de lo que escribe y envía los cambios al Frame (marco) del documento.

Frame es una propiedad de CurrentController que devuelve el marco principal de un documento.

Por tanto, la variable document se refiere al marco del documento que recibe los comandos enviados por el servicio dispatcher.

dispatcher = createUnoService("com.sun.star.frame.DispatchHelper")

La mayoría de las tareas en LibreOffice se llevan a cabo enviando un comando. LibreOffice incluye un servicio de ayuda para el envío de comandos (DispatchHelper), que proporciona una manera fácil de enviar datos en una sola llamada, en lugar de tener que hacerlo con múltiples llamadas. Es bastante utilizado porque realiza la mayor parte del trabajo en las macros. El método CreateUnoService acepta el nombre de un servicio e intenta crear una instancia de ese servicio. La variable dispatcher contiene una referencia al servicio DispatchHelper.

#### Dim args1(0) as new com.sun.star.beans.PropertyValue

Declara la variable args1 como una matriz de propiedades. Cada propiedad tiene un nombre y un valor emparejado. La matriz creada en este caso tiene un único elemento (índice 0).

La expresión com.sun.star.beans.PropertyValue es una estructura UNO (siglas en inglés para *Universal Network Objects*). Las estructuras son un tipo especial de variable que contienen otras variables unidas lógicamente; son apropiadas para operar con conjuntos heterogéneos de información que deben ser considerados como una unidad.

#### 📌 Nota

La explicación de estructuras UNO y estructuras de usuario vá más allá del propósito de esta guía. Para más información sobre la creación y uso de estructuras, vea la Ayuda del programa y otras guías de BASIC.

# args1(0).Name = "Text" args1(0).Value = "Escriba aquí su Nombre"

Crea el primer elemento (0) en la matriz: de nombre "Text" y le proporciona el valor "Escriba aquí su Nombre", que es el texto que se insertará al ejecutar la macro.

#### dispatcher.executeDispatch(document,".uno:InsertText","",0,args1())

El servicio de ayuda (DispatchHelper) envía al marco del documento (propiedad Frame del documento establecida en la variable document) mediante el comando .uno:InsertText. Los siguientes argumentos: nombre del marco (que aparece en este ejemplo vacío) y las banderas de búsqueda (0), están fuera del alcance de esta guía. El último argumento son los valores de la matriz que se utilizarán al ejecutar el comando .uno:InsertText.

En otras palabras, esta línea de código ejecutará el comando .uno:InsertText que escribirá la cadena de texto "Escriba aquí su Nombre" en el documento.

End Sub

Es la última línea de código con la que se termina la subrutina y detiene la ejecución.

# Crear una macro

Al crear una macro mediante la *Grabadora de macro*, es importante que se plantee dos cuestiones importantes antes de grabarla:

- 1) ¿Se puede escribir esta tarea como un simple conjunto de comandos?
- 2) ¿Se pueden ordenar los pasos de manera que el último comando sitúe el cursor en el documento para el siguiente comando o una entrada de datos por parte del usuario?

# Un ejemplo más complejo de una macro

Una tarea común es copiar una tabla con datos desde un sitio web y modificarlos a nuestro antojo para presentarlos en un documento de texto con un orden y formato distintos. Se puede crear una macro para automatizar esta tarea de la siguiente manera:

#### Preparación de los datos

- 1) Copie la tabla de datos de la web al portapapeles.
- 2) Elimine el formato para obtener solo el texto, pegando el texto en un documento de Writer como texto sin formato.
- 3) Vuelva a formatear el texto con tabulaciones entre columnas para que se pueda convertir en una tabla usando **Tabla > Convertir > Texto en tabla**.

#### Planteamiento de la macro

Con las dos preguntas planteadas al inicio, examine el resultado obtenido para ver si puede grabar una macro dando formato al texto. En la figura 9 se muestra un ejemplo de información pegada en la que se muestran las constantes para el grosor del tipo de letra que utiliza la API de LibreOffice.

Figura 9: Ejemplo de datos copiados y pegados como texto sin formato

DONTKNOW The font weight is not specified/known...¶ THIN \*\* specifies a 50% font weight ...¶ ULTRALIGHT specifies a 60% font weight ...¶ LIGHT specifies a 75% font weight ...¶ SEMILIGHT \*\* specifies a 90% font weight ...¶ NORMAL \*\* specifies a 10% font weight ...¶ SEMIBOLD \*\* specifies a 110% font weight ...¶ BOLD \*\* specifies a 150% font weight ...¶ ULTRABOLD \*\* specifies a 175% font weight ...¶

En cada línea de este ejemplo, tenemos un nombre de constante, seguido por un espacio y una tabulación, la descripción de la constante y al final de cada línea dos espacios.

Crearemos una macro para modificar el texto de manera que la primera columna de la tabla final contenga el valor numérico del porcentaje del grosor del tipo de letra, la segunda columna

el nombre de la constante y la tercera columna su descripción. Esta conversión se logra fácilmente para cada fila excepto para las constantes DONTKNOW y NORMAL, que no contienen un valor numérico.

#### Grabación de la macro

A continuación se muestran los pasos para grabar esta macro usando pulsaciones de teclado y suponiendo que el cursor se encuentra al principio de la línea con el texto «THIN».

- Asegúrese de que la grabación de macros está habilitada: vaya al menú Herramientas > Opciones > LibreOffice > Avanzadas y seleccione la opción Activar grabación de macros (limitada).
- 2) Vaya al menú Herramientas > Macros > Grabar macro para iniciar la grabación.
- 3) Pulse Ctrl+Flecha derecha para mover el cursor al inicio de la descripción (specifies).
- 4) Pulse *Retroceso* dos veces para eliminar la tabulación y el espacio.
- 5) Pulse *Tab* para agregar la tabulación (sin espacio) tras el nombre de la constante.
- 6) Pulse *Supr* para borrar la ese minúscula y luego Pulse *Mayús+S* para escribir una ese mayúscula.
- 7) Pulse Ctrl+Flecha derecha dos veces para mover el cursor al inicio del número.
- 8) Pulse *Ctrl+Mayús+Flecha derecha* para mover el cursor a la derecha, para seleccionar solo el valor numérico.
- 9) Pulse Ctrl+C para copiar la selección (número sin el porcentaje) al portapapeles.
- 10) Pulse Fin para mover el cursor al final de la línea.
- 11) Pulse *Retroceso* dos veces para eliminar los dos espacios del final.
- 12) Pulse Inicio para mover el cursor al inicio de la línea.
- 13) Pulse Ctrl+V para pegar el número seleccionado al inicio de la línea.
- 14) Al pegar el valor, también se pega un espacio extra, así que Pulse *Retroceso* para eliminar este espacio sobrante.
- 15) Pulse Tab para insertar una tabulación entre el número y el nombre.
- 16) Pulse Inicio para mover el cursor al inicio de la línea.
- 17) Pulse Flecha abajo para mover el cursor a la línea siguiente.
- 18) Detenga la grabación de la macro y guárdela. Vea «Grabar una macro».

Lleva más tiempo leer y seguir estos pasos que grabar la macro. Trabaje lentamente y ponga atención en los pasos mientras los ejecuta. Con la práctica aprenderá cómo organizar los pasos para grabar macros de manera eficaz.

En el listado 4 se observa el código generado por la grabación al que se han agregado comentarios que muestran los pasos seguidos (número entre paréntesis) en el ejemplo.

Listado 4: Macro para midificar los datos copiando los valores numéricos al inicio de la línea

| sub | CopiarNumeroalInicio                                     |
|-----|----------------------------------------------------------|
| Rem |                                                          |
| Rem | definir las variables                                    |
| dim | document as object                                       |
| dim | dispatcher as object                                     |
| Rem | · · · · · · · · · · · · · · · · · · ·                    |
| Rem | obtener acceso al documento y crear el servicio de ayuda |
|     |                                                          |

```
document = ThisComponent.CurrentController.Frame
dispatcher = createUnoService("com.sun.star.frame.DispatchHelper")
Rem (3) Mover el cursor al inicio de la siguiente palabra «specifies»- (Ctrl+ >).
dispatcher.executeDispatch(document,".uno:GoToNextWord","",0,Array())
Rem (4) Eliminar la tabulación.(Retroceso).
dispatcher.executeDispatch(document,".uno:SwBackspace","",0,Array())
Rem ...Eliminar el espacio (Retroceso).
dispatcher.executeDispatch(document,".uno:SwBackspace","",0,Array())
Rem (5) Insertar una tabulación después del nombre de constante - (Tab).
dim args4(0) as new com.sun.star.beans.PropertyValue
args4(0).Name = "Text"
args4(0). Value = CHR$(9)
dispatcher.executeDispatch(document,".uno:InsertText","",0,args4())
Rem (6) Borrar la ese minúscula - (Supr)
dispatcher.executeDispatch(document,".uno:Delete","",0,Array())
dim args6(0) as new com.sun.star.beans.PropertyValue
args6(0).Name = "Text"
args6(0).Value = "S"
Rem Escribir una ese mayúscula (Mayús+S).
dispatcher.executeDispatch(document,".uno:InsertText","",0,args6())
Rem (7) Mover el cursor (dos veces) a la derecha (inicio del número) - (Ctlr+ >).
dispatcher.executeDispatch(document,".uno:GoToNextWord","",0,Array())
dispatcher.executeDispatch(document,".uno:GoToNextWord","",0,Array())
Rem (8) Seleccionar el número -(Ctrl+Mayús+ >).
dispatcher.executeDispatch(document,".uno:WordRightSel","",0,Array())
Rem (9) Copiar el número al portapapeles - (Ctrl+C).
dispatcher.executeDispatch(document,".uno:Copy","",0,Array())
Rem (10) Mover el cursor al final de la linea- (Fin).
dispatcher.executeDispatch(document,".uno:GoToEndOfLine","",0,Array())
Rem (11) Eliminar los dos espacios sobrantes - (Retroceso).
dispatcher.executeDispatch(document,".uno:SwBackspace","",0,Array())
dispatcher.executeDispatch(document,".uno:SwBackspace","",0,Array())
Rem (12) Mover el cursor al inicio de la línea – (Inicio).
dispatcher.executeDispatch(document,".uno:GoToStartOfLine","",0,Array())
Rem (13) Pegar el número del portapapeles al inicio de la línea - (Ctlr+V).
dispatcher.executeDispatch(document,".uno:Paste","",0,Array())
Rem (14) Eliminar el espacio sobrante - (Retroceso).
dispatcher.executeDispatch(document,".uno:SwBackspace","",0,Array())
Rem (15) Insertar un tabulador entre el número y el nombre - (Tab).
dim args17(0) as new com.sun.star.beans.PropertyValue
```

```
args17(0).Name = "Text"
args17(0).Value = CHR$(9)
dispatcher.executeDispatch(document,".uno:InsertText","",0,args17())
Rem (16) Volver al inicio de la línea - (Inicio).
dispatcher.executeDispatch(document,".uno:GoToStartOfLine","",0,Array())
Rem (17) Bajar a la linea siguiente (sitúa el cursor para una nueva ejecución) - (v).
dim args19(1) as new com.sun.star.beans.PropertyValue
args19(0).Name = "Count"
args19(0).Value = 1
args19(1).Name = "Select"
args19(1).Value = false
dispatcher.executeDispatch(document,".uno:GoDown","",0,args19())
end sub
```

#### Ejecución de la macro

Para ejecutar esta macro, primero coloque el cursor al inicio de la línea a la que la quiere aplicar, vaya a **Herramientas > Macros > Ejecutar**, seleccione la macro CopiarNumeroalInicio y pulse *Ejecutar*, como se describe en la figura 7.

La figura 10 muestra la línea original y el resultado después de ejecutar la macro.

Figura 10: Resultado al ejecutar la macro

Línea original (antes de ejecutar la macro) |THIN specifies a 50% font weight.

Para ejecutar la macro, coloque el cursor al inicio de la linea

Línea modificada (tras ejecutar la macro)

50 THIN Specifies a 50% font weight.

Tenga en cuenta que las instrucciones descritas solo funcionarán correctamente si la línea tiene la estructura que habíamos asumido al crear la macro. Si ejecuta esta macro en las líneas DONTKNOW y NORMAL, el resultado no será el esperado porque estas líneas tienen una estructura diferente. La figura 11 muestra el resultado de ejecutar la macro en la línea DONTKNOW.

Figura 11: Resultado en una linea con una otra estructura

Línea original que no sigue la estructura esperadaDONTKNOWThe font weight is not specified/known.

**Resultado de ejecutar la macro en una línea con otra estructura** weight DONTKNOWShe font weight is not specified/know

Esta es una macro sencilla que se tiene que ejecutar para cada línea del texto. Para formatear el texto completo de una pasada habría que editar la macro y modificarla.

# Asignar un atajo de teclado a una macro

Ejecutar una macro que necesita utilizar frecuentemente usando **Herramientas > Macros > Ejecutar macro** es bastante tedioso. Puede asignar un atajo de teclado para ejecutarla sin tener que seguir esta secuencia de menú. Los siguientes pasos le permiten asignar el acceso directo *Ctrl+K* a la macro creada.

- 1) Vaya a Herramientas > Personalizar y seleccione la pestaña *Teclado* en el diálogo *Personalizar*.
- 2) Seleccione Writer en las opciones de la parte superior derecha.
- 3) Seleccione *Ctrl+K* u otra combinación de teclas no asignada en la sección *Atajos de teclado*
- 4) Busque *Macros de LibreOffice* en la sección *Categoría* y pulse en el signo + de la izquierda para abrir el listado de bibliotecas y macros disponibles.
- 5) Seleccione la biblioteca *BibliotecaPruebas* y en la sección *Función* seleccione la macro creada.
- 6) Pulse en el botón *Modificar* para guardar los cambios.
- 7) Pulse Aceptar para cerrar el diálogo Personalizar.

Ahora podrá ejecutar la macro CopiarNumeroalInicio usando el atajo de teclado *Ctrl+K*. Esta es una manera mucho más rápida de ejecutar una macro. La figura 12 ilustra los pasos descritos anteriormente.

| ersonalizar                                                                       |                                                                                                    |                                             |
|-----------------------------------------------------------------------------------|----------------------------------------------------------------------------------------------------|---------------------------------------------|
| 1enús Barras de hei                                                               | ramientas Omnibarra Menús contextuales Teclado Sucesos                                             |                                             |
| Atajos de <u>t</u> eclado                                                         |                                                                                                    | ◯ Li <u>b</u> reOffice                      |
| Ctrl+l                                                                            | Itálica                                                                                            | <ul> <li>Writer</li> </ul>                  |
| Ctrl+J                                                                            | Justificado                                                                                        | 0 <u>m</u> iner                             |
| Ctrl+K                                                                            |                                                                                                    | <u>M</u> odificar                           |
| Ctrl+L                                                                            | Izquierda                                                                                          |                                             |
| Ctrl+M                                                                            | Limpiar 3. Seleccione                                                                              | Eliminar                                    |
| Ctrl+N                                                                            | Negrita el atajo                                                                                   |                                             |
| Ctrl+O                                                                            | Abrir 6.                                                                                           | Pulse en                                    |
| Ctrl+P                                                                            | Ν                                                                                                  | Modificar <u>Cargar</u>                     |
| Ctrl+Q                                                                            |                                                                                                    |                                             |
| Ctrl+R                                                                            | Derecha                                                                                            | <u>G</u> uardar                             |
| Ctrl+S                                                                            | Subrayado                                                                                          |                                             |
| Ctrl+T                                                                            | Centrar                                                                                            | ✓ <u>R</u> establecer                       |
| Escriba para buscar                                                               |                                                                                                    |                                             |
| ategoría                                                                          | <u>F</u> unción                                                                                    | <u>T</u> eclas                              |
| Macros de Lib Mis mac Mis mac Mis mac Mis Mis Mis Mis Mis Mis Mis Mis Mis Mis Mis | reOffice<br>ros<br>earch<br>otecaPruebas<br>siones<br>dard<br>Module1<br>NtSearchBatchs<br>Module2 |                                             |
| Ayuda                                                                             | B                                                                                                  | establecer <u>A</u> ceptar <u>C</u> ancelar |

Figura 12: Asignar un atajo de teclado a una macro

# Limitaciones de la grabadora de macros

La grabadora de macros tiene algunas limitaciones, por lo que es posible que algunas acciones no se graben. Un conocimiento más profundo del funcionamiento interno de LibreOffice le ayudará a comprender cómo funciona y cuando dejará de funcionar la grabadora de macros.

La causa principal de estas limitaciones es el *Dispatch framework* (sistema de envío de comandos) y su relación con la grabadora de macros.

# **Dispatch framework**

El propósito de este sistema de envío es permitir el acceso uniforme de los componentes (documentos) a los comandos que normalmente se corresponden con elementos de menú. Tanto el comando **Archivo > Guardar** del menú como el atajo de teclado Ctrl+G o la pulsación en el icono *Guardar* de la barra de herramientas *Estándar* se traducen en el mismo comando del *Dispatch framework*.

Mediante este sistema también se pueden enviar comandos de regreso a la interfaz de usuario (IU). Por ejemplo, después de guardar un documento nuevo, actualizar la lista de documentos recientes.

Los comandos del *Dispatch framework*, son cadenas de texto similares a .uno:InsertObject o .uno:GoToStartOfLine. El comando se envía al marco del documento y este pasa el comando hasta que encuentra un objeto que puede manejar dicho comando.

# Cómo usa la grabadora de macros el sistema Dispatch framework

La grabadora de macros captura los comandos generados por nuestras acciones en el programa. La grabadora es una herramienta relativamente sencilla de usar y los comandos que generamos se graban para un uso posterior. El problema es que no todos los comandos capturados están completos. Por ejemplo, insertar un objeto en un documento genera el siguiente código:

dispatcher.executeDispatch(document,".uno:InsertObject","",0,Array())

La grabadora no puede especificar que clase de objeto se va a crear o insertar. Si se inserta un objeto desde un archivo, no puede especificar de qué archivo se trata.

Si durante la grabación de una macro usa **Herramientas > Opciones** desde el menú para abrir y modificar elementos de configuración, la macro generada no grabará ningún cambio en la configuración y el código generado aparecerá como comentario con lo que no se ejecutará.

Rem dispatcher.executeDispatch(document,".uno:OptionsTreeDialog","",0,Array())

Si se abre un diálogo, es probable que se genere el comando para abrir el diálogo. Pero normalmente, las opciones modificadas en el diálogo no se graban. Algunos ejemplos incluyen los diálogos de organización de macros, el de inserción de caracteres especiales, etc.

Pueden aparecer otros problemas al usar la grabadora de macros al insertar una fórmula, establecer los datos de usuario, establecer filtros en Calc, acciones en formularios de bases de datos y exportación de un documento a un archivo PDF cifrado. Nunca podrá saber con certeza lo qué funcionará, a menos que lo intente.

Como dato curioso, las acciones del diálogo Buscar se capturan correctamente.

# Otras opciones para crear macros

Cuando la grabadora de macros no puede resolver un problema específico, la solución habitual es escribir el código usando los objetos de LibreOffice. Desafortunadamente, la curva de aprendizaje es muy pronunciada para estos objetos. Por lo general es mejor empezar con

objetos simples e ir aumentando la complejidad de sus macros a medida que vaya aprendiendo. Intentar comprender las macros generadas es un principio para aprender.

# Organización de las macros

En LibreOffice las macros se agrupan en *módulos*, los módulos se agrupan en *bibliotecas* y las bibliotecas se agrupan en *contenedores de bibliotecas*. Una biblioteca se usa generalmente como una agrupación mayor, ya sea para una categoría de macros o para una aplicación desarrollada con macros. Los módulos, generalmente, dividen la funcionalidad, agrupando procedimientos comunes como la interacción con el usuario o los cálculos. Las macros individuales son subrutinas o funciones. La figura 13 muestra un ejemplo de la estructura jerárquica de las bibliotecas de macros en LibreOffice.

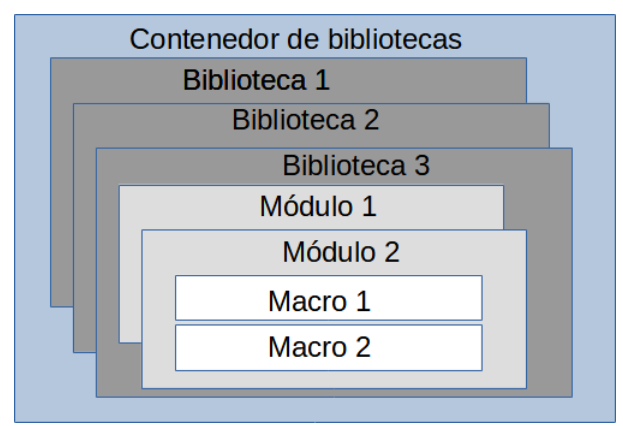

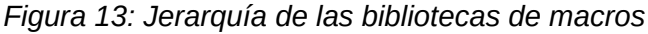

Vaya a **Herramientas > Macros > Organizar macros > LibreOffice Basic** en el menú para abrir el diálogo *Macros de Basic* (figura 1). En la lista *Macro* se muestran todos los contenedores de bibliotecas disponibles. Cada documento posee un contenedor de bibliotecas que, aunque puede estar vacío, es capaz de contener múltiples bibliotecas. La aplicación por sí misma tiene dos contenedores de bibliotecas, un contenedor para las macros distribuidas con LibreOffice llamado *Macros de LibreOffice* y el otro contenedor para las macros personales de los usuarios llamado *Mis macros*.

Las macros contenidas en *Macros de LibreOffice* se almacenan con los archivos propios de la aplicación y no podrá editarlas a menos que usted sea administrador. Esta medida ayuda a proteger las macros de LibreOffice, pues no deberían modificarse y no debería poder almacenar sus propias macros en el contenedor específico *Macros de LibreOffice*.

A no ser que sus macros se apliquen a un único documento y solo a ese documento, sus macros deberían almacenarse en el contenedor *Mis macros*. Este contenedor se almacena en su perfil de usuario o directorio personal.

Si una macro está incluida en un documento, la macro solo podrá ejecutarse desde ese documento porque usa principalmente ThisComponent para sus acciones.

Cada contenedor de bibliotecas de usuario contiene una biblioteca llamada *Standard*. Es mejor crear sus propias bibliotecas con nombres significativos que usar la biblioteca *Standard*. No solamente porque los nombres significativos son más fáciles de manejar, sino porque se pueden importar o exportar bibliotecas y esto no está permitido para la biblioteca *Standard*.

# 🚹 Precaución

LibreOffice permite importar bibliotecas de macros a su contenedor de bibliotecas *Mis macros*, pero no permite sobrescribir la biblioteca llamada *Standard*.

Si almacena sus macros en la biblioteca *Standard* no la podrá importar desde otro contenedor de bibliotecas.

De manera predeterminada, al crear sus módulos LibreOffice los nombra como Module1, Module2 y así sucesivamente. La misma recomendación de utilizar nombres significativos para sus bibliotecas debe servirle a la hora de nombrar sus módulos.

Cuando cree sus macros, debe decidir dónde almacenarlas. Almacenar una macro en un documento es útil si va a compartir el documento y solo se ejecutará en ese documento. En cambio, las macros almacenadas en el contenedor de bibliotecas de la aplicación llamado *Mis macros*, están disponibles de forma global para todos los documentos.

Para utilizar las macros contenidas en una biblioteca, primero debe cargar la biblioteca que las contiene. Las bibliotecas *Standard* y *Template* se cargan automáticamente. Una biblioteca cargada se visualiza en el *Catálogo de objetos* del IDE de modo diferente a una que no está cargada. Para cargar una biblioteca y los módulos que contiene, haga doble clic en la biblioteca.

# ¿Dónde se almacenan las macros?

LibreOffice almacena los datos de configuración personalizados en un directorio dentro del directorio propio de cada usuario, específico para cada sistema operativo. En Windows suele ser C:\Users\<Nombre\_Usuario>\AppData\Roaming\LibreOffice\4\user\ y en Linux /home/<Nombre\_Usuario>/.config/libreoffice/4/user/. Las macros se almacenan dentro de ese directorio de usuario, en un subdirectorio llamado basic y cada biblioteca se almacena en su propio directorio dentro de este último.

Puede ver la ubicación de otros datos de su configuración mediante el menú Herramientas > Opciones > LibreOffice > Rutas.

Para un uso ocasional, no es preciso entender dónde se almacenan las macros, pero si conocer su ubicación, puede crear una copia de respaldo, compartirlas o inspeccionarlas si se le presenta un error.

# **Exportar macros**

El *Organizador de macros de BASIC* le permite exportar bibliotecas de macros para utilizar en otro equipo o compartir con otros usuarios. Para exportar una biblioteca de macros:

- 1) Vaya a Herramientas > Macros > Organizar macros > Basic y haga clic en el botón Organizador.
- 2) Pulse en la pestaña Bibliotecas y elija la biblioteca que desee exportar.
- 3) Pulse el botón *Exportar* y seleccione *Exportar como biblioteca Basic* (observe que la biblioteca *Standard* no se puede exportar).
- 4) Elija la ubicación para guardar la biblioteca y pulse en Guardar.

Cuando se exporta una biblioteca, LibreOffice crea una carpeta que contiene todos los archivos relativos a la biblioteca. La figura 14 muestra el contenido de la biblioteca *BibliotecaPruebas* exportada.

| Biblioteca Pruebas | Archivo que referencia los diálogos<br>creados con el IDE |
|--------------------|-----------------------------------------------------------|
| 🗋 dialog.xlb       | Archivo que contiene el código del                        |
| 📄 DlgPrueba.xdl    | diálogo DlgPrueba                                         |
| script.xlb         | Archivo que referencia los módulos                        |
| Modulo1.xba        | de la bibiloteca                                          |
|                    | Archivo que contiene el código del                        |
|                    | <br>Módulo 1                                              |

Figura 14: Contenido de la carpeta de la biblioteca exportada

### Importar macros

El *Organizador de macros de BASIC* le permite importar bibliotecas, así como crear, borrar y renombrar bibliotecas, módulos y diálogos.

- 1) En la página bibliotecas seleccione la *Ubicación* (contenedor de bibliotecas) donde alojar la biblioteca que puede ser un documento o el contenedor *Mis Macros y diálogos* y pulse el botón *Importar* para importar la biblioteca.
- 2) Navegue al directorio que contenga la biblioteca a importar (figura 15). Encontrará que puede elegir dos archivos: dialog.xlb y script.xlb. No importa cuál de estos archivos seleccione, cualquiera de ellos importará la biblioteca.

Las macros se pueden almacenar en bibliotecas dentro de los documentos de LibreOffice. Para importar las bibliotecas contenidas en documentos, seleccione el documento en lugar de un directorio en disco.

| Importar biblioteca        | 35                              |                         |           | ×                |
|----------------------------|---------------------------------|-------------------------|-----------|------------------|
| C:\Users\Antono\Do         | cuments\Prueba export\Bibliotec | aPruebas 🗸 Ser <u>v</u> | idores 👔  | -                |
| Lugares                    | Nombre 7                        | Тіро                    | Tamaño    | Fecha de r       |
| 🔯 Mis documento            | 🗋 dialog.xlb                    | XLB-Archivo             | 296 Bytes | 21/04/202        |
|                            | script.xlb                      | XLB-Archivo             | 357 Bytes | 21/04/202        |
| < >><br>+ –                | <                               |                         |           | >                |
| <u>N</u> ombre de archivo: | script.xlb                      |                         | ~         | <u>A</u> brir    |
| <u>T</u> ipo de archivo:   | BASIC                           |                         | ~         | <u>C</u> ancelar |
|                            |                                 |                         |           | Ay <u>u</u> da   |
|                            |                                 |                         |           |                  |

Figura 15: Diálogo Importar bibliotecas

3) Seleccione uno de los archivo referidos y pulse en *Abrir*, se abrirá el diálogo *Importar bibliotecas* (figura 16) con las opciones de importación.

Figura 16: Opciones de importación

| Importar bibliote                        | ecas                 | ×                |  |  |  |
|------------------------------------------|----------------------|------------------|--|--|--|
| Nombre del archi<br>☑ BibliotecaPrue     | vo:dialog.xlb<br>bas |                  |  |  |  |
|                                          |                      |                  |  |  |  |
| Opciones                                 |                      |                  |  |  |  |
| Insertar com                             | o referencia (solo   | lectura)         |  |  |  |
| <u>Reemplazar bibliotecas existentes</u> |                      |                  |  |  |  |
|                                          |                      |                  |  |  |  |
| Ay <u>u</u> da                           | <u>A</u> ceptar      | <u>C</u> ancelar |  |  |  |

 Si no se indican opciones la biblioteca se copiará a su directorio personal de macros. Sin embargo, si la biblioteca que quiere importar tiene el mismo nombre que una existente en su contenedor de bibliotecas, no se copiará.

- Si selecciona Insertar como referencia (solo lectura) la biblioteca, permanecerá en su propio directorio y aunque será totalmente operativa, no podrá ser editada o modificada por el IDE
- Si selecciona Reemplazar bibliotecas existentes se copiará a su directorio personal de macros reemplazando una biblioteca con el mismo nombre si existiera.
- 4) Pulse en Aceptar para importar la biblioteca de macros seleccionada.

### Advertencia

No se puede exportar ni importar la biblioteca Standard.

### 🔆 Sugerencia

En Linux, los archivos de configuración de usuario de LibreOffice se almacenan en el directorio personal del usuario, dentro del subdirectrorio .config. Los archivos o directorios que empiezan por un punto están ocultos de manera predeterminada. Cuando utilice los diálogos de LibreOffice en lugar de los propios del sistema operativo, escriba el nombre del directorio en el cuadro correspondiente.

# Descarga de macros para importación

Puede encontrar multitud de macros para su descarga en internet. Algunas macros están dentro de documentos, otras en archivos para su importación y otras se publican como texto en las páginas web. Si quiere utilizar estas últimas deberá copiar y pegar el texto en el editor de Basic. Consulte «Crear una macro» y «Ver y editar macros», para incluirlas en su sistema.

La tabla 1 contiene algunas direcciones de internet donde encontrará material relacionado con las macros para su descarga gratuita.

| Enlace                                                | Contenido                                                                                                    |
|-------------------------------------------------------|----------------------------------------------------------------------------------------------------|
| https://www.pitonyak.org/oo.php                       | Material de referencia sobre macros (inglés).                                                                                   |
| https://www.pitonyak.org/database/                    | Macros para bases de datos (inglés).                                                                                            |
| https://<br>wiki.documentfoundation.org/<br>Macros/es | Es la wiki de The Document Foundation para<br>LibreOffice con bastantes enlaces a páginas<br>relacionadas y páginas con macros. |
| https://ask.libreoffice.org/                          | Foro de LibreOffice seleccionando la etiqueta<br>«Macros» encontrará preguntas y respuestas.                                    |
| https://forum.openoffice.org/en/forum/                | Foro con ejemplos y ayuda                                                                                                    |

Tabla 1. Sitios recomendados con ejemplos de macros.

# Otras formas de ejecutar una macro

Como se indicó anteriormente, el uso de **Herramientas > Macros > Ejecutar macro** no es una manera eficaz para ejecutar macros que se utilizan con frecuencia. LibreOffice ofrece varios métodos para que pueda ejecutar macros de manera más inmediata.

Además de asignar un atajo de teclado explicado en «Ejecutar una macro» más atrás. También puede asignar una macro a un botón en una barra de herramientas, a un elemento de un menú, a un botón en un documento o a un suceso. La elección del método más adecuado depende de la utilidad de la macro, para ello, plantéese las siguientes cuestiones:

- ¿Debe estar disponible para un solo documento o para todos los documentos?
- ¿Es específica para cierto tipo de documentos, por ejemplo una hoja de cálculo?
- ¿Con qué frecuencia va a emplearla?

Las respuestas determinarán dónde colocar el acceso a la macro y su empleo. Por ejemplo: no es recomendable añadir una macro que usa esporádicamente a un botón de una barra de herramientas. La tabla 2 le ayudará a decidir que opción elegir.

| Situación del enlace<br>a la macro | Todas las<br>aplicaciones de<br>LibreOffice | Para una<br>aplicación<br>específica | Para un único<br>documento |
|------------------------------------|---------------------------------------------|--------------------------------------|----------------------------|
| Barra de herramientas              | No                                          | Sí                                   | Sí                         |
| Elemento de Menú                   | No                                          | Sí                                   | Sí                         |
| Atajo de teclado                   | Sí                                          | Sí                                   | No                         |
| Suceso                             | Sí                                          | No                                   | Sí                         |

# Barras de herramientas, elementos de menú y atajos de teclado

Para asignar una macro a un elemento de menú, un atajo de teclado, un icono de una barra de herramientas o un suceso, utilice **Herramientas > Personalizar**, que contiene páginas para este propósito. Use las páginas disponibles para asignar el método adecuado. Para más información consulte el «Capítulo 14, Personalizar LibreOffice».

### **Sucesos**

Cuando realiza alguna acción en LibreOffice, se considera un suceso. Abrir un documento, modificarlo o cerrarlo, pulsar un botón o mover el ratón, son sucesos. LibreOffice permite asignar la ejecución de una macro a un suceso; En este ámbito, la macro se entiende como «Event handler» (manipulador de sucesos). La descripción del proceso para manejar los sucesos está fuera del alcance de este documento, pero algunas nociones pueden serle útiles.

1) Vaya a **Herramientas > Personalizar** en el menú para abrir el diálogo *Personalizar* y seleccione la pestaña **Sucesos** (figura 17). Los sucesos que aparecen en el diálogo están relacionados con la aplicación completa o con documentos específicos.

| Personalizar    |                       |                               |                     |                 | ×                |
|-----------------|-----------------------|-------------------------------|---------------------|-----------------|------------------|
| Menús Barras    | de herramientas Omni  | barra Menús contextuales Tecl | ado Sucesos         |                 |                  |
| Suceso          |                       | Acción asignada               |                     | A               | signar:          |
| Iniciar aplicad | ción                  |                               |                     | ^               | Macro            |
| Cerrar la aplic | tación                |                               |                     |                 |                  |
| Documento o     | creado                |                               |                     |                 | <u>O</u> uitar   |
| Documento r     | nuevo                 |                               |                     |                 |                  |
| La carga del (  | documento ha finaliza |                               |                     |                 |                  |
| Abrir docume    | ento                  |                               |                     |                 |                  |
| Se cerrará el o | documento             |                               |                     |                 |                  |
| Documento o     | cerrado               |                               |                     |                 |                  |
| Vista creada    |                       |                               |                     |                 |                  |
| La vista se ce  | rrará                 |                               |                     |                 |                  |
| Vista cerrada   |                       |                               |                     |                 |                  |
| Activar docu    | mento                 |                               |                     |                 |                  |
| D               |                       |                               |                     | *               |                  |
| Guardar en:     | GS7213-IniciacionAM   | acros.odt                     |                     | $\sim$          |                  |
|                 |                       |                               |                     |                 |                  |
|                 |                       |                               |                     |                 |                  |
|                 | _                     |                               |                     |                 |                  |
| Ay <u>u</u> da  |                       |                               | <u>R</u> establecer | <u>A</u> ceptar | <u>C</u> ancelar |
|                 |                       |                               |                     |                 |                  |

Figura 17: Página Sucesos en el diálogo Personalizar

2) En el desplegable *Guardar en*: Seleccione *LibreOffice* si quiere que la macro se ejecute globalmente o en un documento para que solamente se ejecute en ese documento.

- 3) Seleccione el suceso deseado y haga clic en *Macro* para abrir el diálogo *Selector de macros*.
- 4) Seleccione la macro que desee asignar y pulse en *Aceptar*. La página de sucesos mostrará la macro asignada a la derecha del suceso.

#### Sugerencia

Un uso frecuente de esta modalidad es asignar una macro al suceso *Abrir documento* para, por ejemplo presentar un mensaje con instrucciones o información.

Muchos de los objetos de un documento se pueden configurar para ejecutar macros cuando se desencadena un suceso. El empleo más común es agregar un botón en un documento. Incluso al hacer doble clic sobre un gráfico abre un diálogo con una página de macros que permite asignar una macro a un suceso.

#### Precaución

Tenga cuidado cuando configure un suceso para que ejecute una macro. Puede obtener resultados desastrosos. Por ejemplo, si utiliza una macro que se ejecute cada vez que se modifica un documento, pero comete un error o las instrucciones no son adecuadas, puede que LibreOffice se bloquee y tenga que forzar su cierre.

# Extensiones

Una extensión es un paquete con macros integradas que se puede instalar en LibreOffice para añadir una nueva funcionalidad. Las extensiones se pueden escribir en varios lenguajes de programación y pueden ser simples o sofisticadas. Se pueden agrupar varios tipos:

- Extensiones para Calc, los cuales proveen nuevas funcionalidades para Calc, incluyendo nuevas funciones que actúan como funciones integradas.
- Nuevos componentes y funcionalidad, que normalmente incluye cierto nivel de integración con la interfaz de usuario, como nuevos menús o barras de herramientas.
- Extensiones de gráficos con nuevos tipos de gráficos.
- Componentes lingüísticos, como correctores ortográficos.
- Plantillas de documentos o imágenes para la galería.

Aunque las extensiones se pueden encontrar en muchos lugares, LibreOffice mantiene un repositorio específico en: http://extensions.libreoffice.org/ (en inglés) y también puede encontrar algunas en la página del Grupo de extensiones de Libre Planet (en inglés).

Consulte el «Capítulo 14, Personalizar LibreOffice» Para más información sobre extensiones.

# Escribir macros (sin usar la grabadora)

Los ejemplos anteriores se han creado usando la grabadora de macros y el servicio de ayuda (*dispatcher*). Sin embargo, se pueden escribir macros que accedan directamente a los objetos que incluye LibreOffice si se siente cómodo escribiendo código de programación. En otras palabras, puede generar una macro para manipular directamente un documento usando una lógica de programación más avanzada.

Manipular directamente los objetos internos de LibreOffice es un tema avanzado que va más allá del alcance de este capítulo. Aquí solo se mostrarán unos ejemplos sencillos.

# Un ejemplo de una macro para Writer

El código del listado 5 es un ejemplo sencillo creado sin la grabadora que inserta la cadena de texto «Hola» al final de un documento de Writer. Para agregar esta macro a una biblioteca siga los siguientes pasos:

- 1) Vaya a Herramientas > Macros > Organizar macros > Basic.
- 2) En el *Catálogo de objetos*, en *Mis macros y diálogos*, busque la biblioteca donde quiere escribir el código de la macro (para este ejemplo *BibliotecaPruebas*).
- 3) Seleccione uno de los módulos disponibles, por ejemplo *Module1* o cree otro módulo usando el *Organizador de macros*.
- 4) Una vez seleccionado el módulo, pulse en *Editar*, lo que abrirá la ventana del IDE de Basic con las macros escritas en el módulo seleccionado.
- 5) Escriba o pegue el código del listado 5 en el módulo.

```
Listado 5: Macro para escribir «Hola» al final de un documento de Writer
```

```
Sub AgregarHola
  Dim oDoc
  Dim sTextService
  Dim oCurs
  oDoc = ThisComponent
Rem ThisComponent se refiere al documento activo.
Rem - Verificar que el documento activo es un documento de texto.
  sTextService = "com.sun.star.text.TextDocument"
Rem - Si no es un documento de texto presenta un aviso y sale de la macro
  If NOT oDoc.supportsService(sTextService) Then
   MsgBox "Esta macro solo funciona en documentos de texto"
    Exit Sub
  End If
Rem Obtener el control del cursor visible.
  oCurs = oDoc.currentController.getViewCursor()
Rem Mover el cursor al final del documento.
  oCurs.gotoEnd(False)
Rem Insertar la cadena de texto en la posición del cursor.
  oCurs.Text.insertString(oCurs, "Hola", False)
```

# End Sub

### Un ejemplo de una macro para Calc

Una forma de ampliar las funcionalidades de LibreOffice Calc es escribir macros para automatizar tareas. Puede usar el lenguaje Basic para escribir macros que realicen tareas que van desde el manejo y formato de simples celdas hasta la manipulación avanzada de datos.

Como un ejemplo simple, considere que desea analizar un rango de celdas para determinar si todos los valores están entre 0 y 100. Los valores que van desde 50 a 100 quiere resaltarlos en verde claro, mientras que los valores mayores o iguales a 0 y menores que 50 en rojo claro. Si se encuentran valores fuera del rango permitido (de 0 a 100), se debe mostrar un mensaje de advertencia y resaltar las celdas en gris. El listado 6 muestra el código para esta macro.

Listado 6: Macro para Calc que formatea celdas basándose en sus valores

```
Sub FormatoBasadoenValores '(el apóstrofo indica comentario)
' Declaración de variables
```

```
Dim oRange as Object, oCell as Object
   Obtener el intervalo seleccionado
  Set oRange = Thiscomponent.getCurrentSelection()
  'Comprobar si el intervalo es un intervalo sencillo
  If Not oRange.supportsService("com.sun.star.sheet.SheetCellRange") Then
    MsgBox "Esta macro solo funciona en intervalossencillos (celdas contiguas)"
   Exit Sub
  End If
   Obtener el número de columnas y filas en la selección
  Dim nCols as Long : nCols = oRange.Columns.getCount()
  Dim nRows as Long : nRows = oRange.Rows.getCount()
  Dim col as Long, row as Long
  Dim cellValue as Long
  Dim isError as Boolean : isError = False
   Colorear las celdas en función de sus valores, esto se ejecuta
  ' para todas las celdas del intervalo mediante un bucle anidado
  For col = 0 To nCols -1 ' inicio del bucle para las columnas
    For row = 0 To nRows - 1 ' inicio del bucle para las filas
     Set oCell = oRange.getCellByPosition(col, row)
      cellValue = oCell.getValue()
     If cellValue >= 50 and cellValue <= 100 Then
        ' Establecer el color de fondo en verde claro
        oCell.CellBackcolor = RGB(144, 238, 144)
     ElseIf cellValue \geq 0 and cellValue < 50 Then
         Establecer el color de fondo en rojo claro
        oCell.CellBackcolor = RGB(255, 127, 127)
     Else
         Establecer el color de fondo en gris claro
        oCell.CellBackcolor = RGB(220, 220, 220)
        isError = True
     End If
   Next row ' va a la siguiente fila
  Next col ' va a la siguiente columna
   Muestra un mensaje si hay errores (valor fuera del rango permitido)
  If isError Then
   MsgBox "Las celdas con valores fuera del rango de 0 a 100 se han resaltado con
gris claro"
  End If
End Sub
```

Para agregar esta macro a una biblioteca siga los pasos descritos en «Un ejemplo de una macro para Writer».

Para comprobar su funcionamiento, primero cree una hoja de Calc y agregue algunos valores numéricos en un intervalo. Seleccione el intervalo y utilice uno de los métodos descritos en «Otras formas de ejecutar una macro» para ejecutarla.

La figura 18 muestra el resultado de haber ejecutado la macro en un intervalo. Cuando algunos valores están fuera del rango permitido (de 0 a 100), se muestra el mensaje de la figura 19.

|   | А  | В   | с  | D |
|---|----|-----|----|---|
| 1 | 44 | 86  | 14 |   |
| 2 | 19 | 125 | 12 |   |
| з | 71 | -5  | 63 |   |
| 4 | 1  | 17  | 92 |   |
| 5 | 67 | -2  | -4 |   |
| 6 | 34 | 56  | 8  |   |
| 7 | 0  | 19  | 90 |   |
| 8 |    |     |    |   |

Figura 18: Celdas formateadas por la macro

#### Figura 19: Mensaje al encontrar el error definido

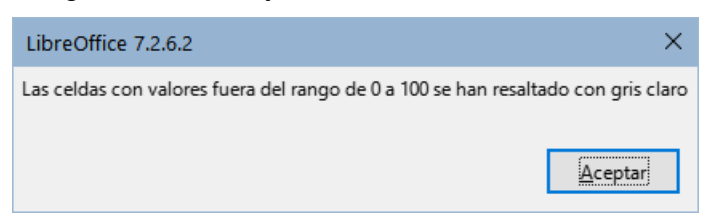

# La biblioteca ScriptForge

Los programadores de macros necesitan realizar ciertas tareas con frecuencia, como crear y abrir archivos, acceder a controles de formulario, leer datos de bases de datos incrustadas en documentos base, etc. El objetivo de la biblioteca *ScriptForge* es facilitar la ejecución de dichos comandos sin tener que aprender la API (interfaz de programación de aplicaciones) ni algunos comandos que pueden resultar complicados para programadores ocasionales.

La biblioteca de *ScriptForge* está organizada en un conjunto de servicios, cada uno proporciona métodos y propiedades relacionadas con un tema específico. Por ejemplo, el servicio *Dialog* proporciona acceso a los diálogos que se crean, disponibles en las bibliotecas y el servicio *Database* permite ejecutar comandos SQL en documentos de Base.

El ejemplo del listado 7 muestra una macro escrita en Basic usando la biblioteca *ScriptForge* que abre un documento Calc (miarchivo.ods), genera una nueva hoja (HojaNueva) e inserta la cadena «Hola» en la celda A1. La macro también guarda y cierra el documento.

Listado 7: Macro para Calc usando la biblioteca ScriptForge

```
Sub EjemploCreaHoja
  ' Carga la biblioteca ScriptForge
  GlobalScope.BasicLibraries.LoadLibrary("ScriptForge")
   Inicia el servicio UI
  Dim ui as Object, myDoc as Object
  ui = CreateScriptService("UI")
  ' En Linux, abre el archivo "miarchivo.ods" **vea la nota siguiente
  Set myDoc = ui.OpenDocument("/home/USER/Documents/miarchivo.ods")
    Inserta una hoja nueva con nombre «HojaNueva»
  myDoc.InsertSheet("HojaNueva")
   Inserta la cadena «Hola» en la celda A1 de la hoja «HojaNueva»
  myDoc.SetValue("HojaNueva.A1", "Hola")
   Muestra la hoja «HojaNueva»
  myDoc.Activate("HojaNueva")
   Guarda el documento
  myDoc.Save()
   Cierra el documento
  myDoc.CloseDocument()
End Sub
```

Como se ve en el ejemplo, con la biblioteca *ScriptForge* se escriben instrucciones sencillas para ejecutar comandos, lo que simplifica mucho la creación de macros.

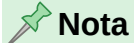

Para que la macro funcione deberá crear un documento de Calc con el nombre miarchivo.ods en su directorio predeterminado de documentos. Para entornos Windows debe modificar la octava línea para que sea: Set myDoc =("file://C:/Users/USER/Documents/miarchivo.ods") Tanto para Linux como para Windows debe cambiar la palabra USER para que coincida con su nombre de usuario

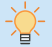

#### Información

Para más información sobre la biblioteca *ScriptForge*, visite la Ayuda en línea: https://help.libreoffice.org/latest/es/text/sbasic/shared/03/lib\_ScriptForge.html. Cada uno de los servicios admitidos está documentado y se proporcionan ejemplos para los lenguajes de programación Basic y Python.

# Inspector de objetos UNO

LibreOffice tiene una API extensa que los programadores de macros pueden usar para automatizar casi cualquier aspecto de sus aplicaciones. Sin embargo, uno de los principales desafíos para los programadores es descubrir los tipos de objetos, así como sus servicios, métodos y propiedades compatibles.

El modelo de componentes utilizado en LibreOffice se conoce como Universal Network Objects o UNO. Las macros de LibreOffice en cualquier lenguaje de secuencias de comandos (LibreOffice Basic, Python, JavaScript y BeanShell) utiliza la interfaz de programación de aplicaciones (API) en tiempo de ejecución de UNO.

La interfaz XSCRIPTCONTEXT está disponible para cualquiera de los cuatro lenguajes y proporciona algunos métodos de acceso a las diversas interfaces que pueden necesitar para realizar una acción en un documento.

Se puede utilizar el *Inspector de objetos UNO* como ayuda para inspeccionar objetos, descubrir cómo acceder a ellos y utilizarlos en las macros. Esta función está disponible en Writer, Calc, Impress y Draw. Para habilitarlo, vaya a **Herramientas > Herramientas de desarrollo**. El *Inspector de objetos* se abrirá en la parte inferior de la interfaz de usuario, como se muestra en la figura 20.

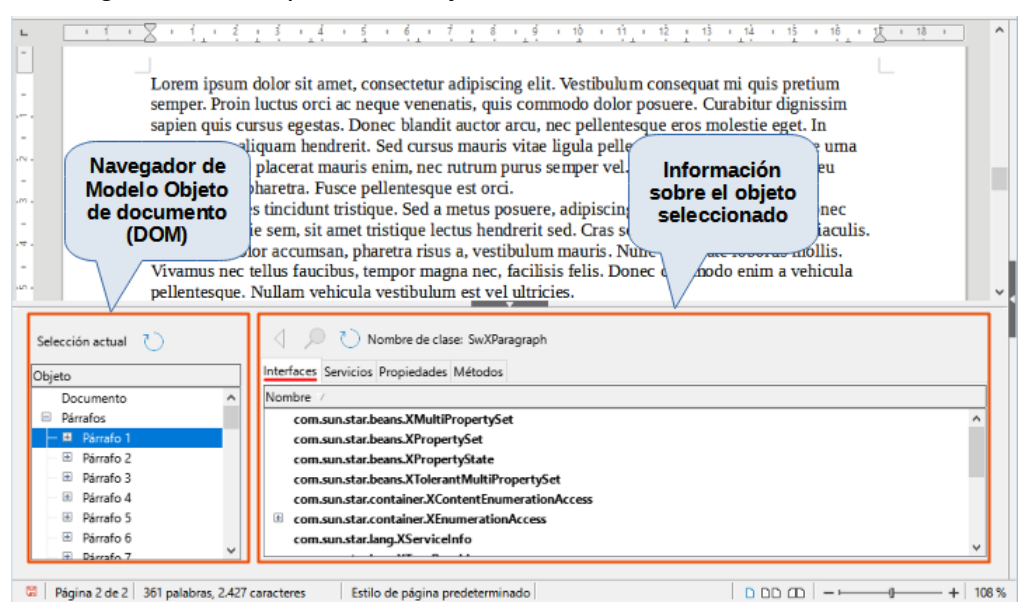

Figura 20: El Inspector de objetos UNO en un documento de Writer

La parte izquierda del *Inspector de objetos* consiste en el navegador de *Modelo de objetos del documento (DOM)*, que permite al usuario navegar por todos los objetos del documento. Cuando se selecciona un objeto, en la parte derecha de la ventana del *Inspector de objetos* se muestra la información sobre ese objeto en función de la pestaña activa:

- Los nombres de las Interfaces implementadas.
- Los nombres de los Servicios admitidos por el objeto.

- Los nombres y tipos de las Propiedades disponibles en el objeto.
- Los nombres, argumentos y tipos de retorno de los Métodos que puede llamar el objeto.

En lugar de inspeccionar todos los objetos utilizando el navegador DOM, es posible inspeccionar directamente un objeto seleccionado en el documento al pulsar *Selección actual*.

Por ejemplo, suponga que desea cambiar el color de fondo del texto seleccionado en un documento de Writer. Seleccione una parte del texto. Abra el *Inspector de objetos* y pulse en *Selección actual*. Inspeccione las propiedades del objeto en busca de una propiedad que coincida con el efecto deseado. La figura 21 muestra la propiedad CharBackColor seleccionada, que es la propiedad utilizada para establecer el color de fondo del texto.

| consectetur a<br>aliquet. Fusc<br>pellentesque<br>Integer sodal<br>auctor moles<br>Primer rango<br>de texto                          | aliquam hendrerit. Sed cursu<br>e placerat mauris enim, nec<br>pharetra. Fusce pellentesque<br>les tincidunt tristique. Sed a<br>stie sem, sit amet tristique lec<br>plor accumsan, pharetra risu<br>tellus faucibus, tempor ma                                                                                                    | s mauris vitae ligula pelle<br>nitri<br>e ed El rango<br>seleccionado<br>un objeto<br>«SwXTextRang<br>gna nec, as felis. Do                                                                                                    | entesque, non pellentesque<br>t tincidunt neque<br>viverra odio. 1<br>sed orci matt<br>data lobortis m<br>nec commodo enim a vi                                  | ue uma<br>e eu<br>Donec<br>is iaculis.<br>iollis.<br>ehicula                                                                                                    |
|----------------------------------------------------------------------------------------------------|----------------------------------------------------------------------------------------------------|----------------------------------------------------------------------------------------------------|----------------------------------------------------------------------------------------------------|----------------------------------------------------------------------------------------------------|
| etee (Índice 0)<br>jeto<br>Documento<br>Parrafos<br>Formas<br>Tablas<br>Marcos<br>Objetos gráficos<br>Objetos incrustados<br>Estilos | Nombre de cla Interfaces Servicios Propiedades Objeto     Objeto     Obj | se: SwXTextRanges  Métodos  Valor / <objeto@swxtextrange> <objeto@swxtextrange> <objeto@swxtextrange> <secuencia [1]=""> 0 <estructur 0="" 0<="" falso="" none="" nui0="" th="" verdadero=""><th>Tipo /<br/>css.text.XTextRange<br/>css.text.XTextRange<br/>css.text.XTextContent<br/>string[1]<br/>d que<br/>ce el<br/>resalte<br/>boolean<br/>boolean<br/>long<br/>boolean</th><th>Información /<br/>contenedor de indices<br/>contenedor de índices<br/>enumeración<br/>puede ser «void»<br/>puede ser «void»<br/>puede ser «void»<br/>puede ser «void»<br/>puede ser «void»<br/>puede ser «void»<br/>puede ser «void»<br/>puede ser «void»<br/>puede ser «void»<br/>puede ser «void»<br/>puede ser «void»</th></estructur></secuencia></objeto@swxtextrange></objeto@swxtextrange></objeto@swxtextrange> | Tipo /<br>css.text.XTextRange<br>css.text.XTextRange<br>css.text.XTextContent<br>string[1]<br>d que<br>ce el<br>resalte<br>boolean<br>boolean<br>long<br>boolean | Información /<br>contenedor de indices<br>contenedor de índices<br>enumeración<br>puede ser «void»<br>puede ser «void»<br>puede ser «void»<br>puede ser «void»<br>puede ser «void»<br>puede ser «void»<br>puede ser «void»<br>puede ser «void»<br>puede ser «void»<br>puede ser «void»<br>puede ser «void» |

Figura 21: Uso del Inspector de objetos para buscar una propiedad

Ahora puede escribir una macro usando esta propiedad para cambiar el color de fondo del texto seleccionado. El listado 8 muestra el código para esta macro.

Listado 8: Macro que cambia el color de fondo de un fragmento de texto

```
Sub CambiarColorFondo
Dim oSel as Object
Set oSel = ThisComponent.getCurrentSelection()
oSel(0).CharBackColor = RGB(255, 127, 127)
End Sub
```

Tenga en cuenta que es posible tener varios fragmentos o rangos de texto seleccionados a la vez, por lo que, en la macro, oSel(0) accede solo al primer fragmento.

# Visión general de macros en Python, BeanShell y JavaScript

Es posible que muchos programadores no estén familiarizados con *LibreOffice Basic*, por lo que LibreOffice admite macros escritas en otros tres lenguajes que pueden ser más familiares: Python, BeanShell y JavaScript.

Las macros se organizan de la misma manera para todos los lenguajes de secuencias de comandos. El contenedor de bibliotecas *Macros y diálogos de LibreOffice* contiene todas las macros que se proporcionan en la instalación de LibreOffice. El contenedor de las bibliotecas *Mis macros* contiene las macros que están disponibles para cualquiera de sus documentos de

LibreOffice. Cada documento también puede contener sus macros (solamente disponibles para ese mismo documento).

La *Grabadora de macros* solo puede crear macros para *LibreOffice Basic*. Para usar otros lenguajes de secuencias de comandos disponibles, debe escribir el código usted mismo y luego cópiarlo a la carpeta Scripts en su directorio de usuario. Para más información, consulte «¿Dónde se almacenan las macros?».

Cuando selecciona ejecutar una macro usando **Herramientas > Macros > Ejecutar macro**, LibreOffice muestra el *Selector de macros*. Este diálogo permite seleccionar y ejecutar cualquier macro disponible en los lenguajes admitidos (figura 22).

| Selector de macros                                    |           | X                                                             |
|-------------------------------------------------------|-----------|---------------------------------------------------------------|
| Seleccione la biblioteca que contiene la macro desead | la. Luego | o, seleccione la macro en «Nombre de macro».                  |
| Biblioteca                                            |           | Nombre de macro                                               |
| Ø Mis macros                                          | ^         | 📑 helloworld.bsh                                              |
| Macros de LibreOffice                                 |           | 🖵 helloworld.js                                               |
| - 🗄 🚘 Access2Base                                     |           | 🖵 HelloWorldPython                                            |
| — 🚘 Capitalise                                        |           | Group org.libreoffice.example.java_scripts.HelloWorld.printHW |
| — 🗉 🚘 Depot                                           |           |                                                               |
| — 표 🚘 Euro                                            |           |                                                               |
| ExportSheetsToHTML                                    |           |                                                               |
| 🗉 🔄 FormWizard                                        |           |                                                               |
| – 🗉 🚘 Gimmicks                                        |           |                                                               |
| – 🙀 HelloWorld                                        |           |                                                               |
| 🚘 Highlight                                           |           |                                                               |
| - 🗉 🚘 ImportWizard                                    | ~         |                                                               |
| 194 t. 1 <del>4</del> t.                              |           | 1                                                             |
| Descripción                                           |           |                                                               |
| Adds the string. Hello world into the current text do | с.        |                                                               |
|                                                       |           |                                                               |
|                                                       |           |                                                               |
| Ayuda                                                 |           | <u>Ejecutar</u> <u>Cancelar</u>                               |
| A <u>Ju</u> da                                        |           | Gecutai                                                       |

Figura 22: Diálogo Selector de macros

Cuando edita una macro utilizando **Herramientas > Macros > Editar macros**, LibreOffice muestra el Entorno de desarrollo integrado de Basic que permite seleccionar y editar cualquier macro de *LibreOffice Basic* disponible, pero este editor no se puede usar en macros de otros lenguajes.

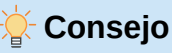

Si desea más información sobre la API de LibreOffice y los objetos UNO, consulte la documentación oficial de la API en https://api.libreoffice.org/

# **Macros en Python**

Python es un lenguaje de programación de propósito general y alto nivel que se publicó por primera vez en 1991.

Cuando selecciona Herramientas > Macros > Organizar macros > Python, LibreOffice muestra el diálogo *Macros en Python* (figura 23).

Las funciones para editar y depurar secuencias de comandos de Python no están integradas actualmente en la interfaz de usuario estándar de LibreOffice. Sin embargo, puede usar cualquier editor de Python para crear scripts y luego copiar estos archivos en el subdirectorio Scripts dentro de su directorio de usuario. Para más información, consulte «¿Dónde se almacenan las macros?».

#### $\times$ Macros en Python Macros Ø Mis macros Cre<u>a</u>r.. Macros de LibreOffice 🗉 <u> ក</u>ि Capitalise 🗉 <u> </u>HelloWorld 🚺 Hello Cambiar nombre. 🗉 <u> insert</u>Text 🗉 <u> ib</u> LibreLogo Eliminar. 🗄 <u> hamed</u>Ranges 🐵 <u> h</u> ScriptForgeHelper 🗉 <u> i</u> SetCellColor 🗉 🚞 TableSample 🗉 📄 GS7213-IniciacionAMacros.odt Ay<u>u</u>da Ejecutar Cerrar

El listado 9 presenta un ejemplo de macro en Python que escribe el texto «Hola mundo (en Python)» en la celda A1 de la primera hoja de un documento de Calc.

Listado 9: Ejemplo de macro en Python

```
import uno
```

```
def HelloWorldPython():
    doc = XSCRIPTCONTEXT.getDocument()
    cell = doc.Sheets[0]['A1']
    cell.setString('Hola mundo (en Python')
    return
```

# 🔆 Sugerencia

La extensión «Alternative Python Script Organizer» (APSO) facilita la edición y organización de scripts de Python, en particular cuando están incrustados en un documento. Con APSO, puede configurar su editor de código preferido, iniciar el shell de Python integrado y depurar scripts de Python.

Visite https://gitlab.com/jmzambon/apso para descargar APSO y obtener más información sobre cómo usarlo.

### 🔆 Información

Para más información sobre las secuencias de comandos de Python en LibreOffice, puede consultar la Wiki https://wiki.documentfoundation.org/Macros/Python\_Basics, donde encontrará algunas explicaciones detalladas y ejemplos sobre cómo empezar con las secuencias de comandos de Python.

# Macros en BeanShell

BeanShell es un lenguaje de programación similar a Java publicado por primera vez en 1999.

Cuando selecciona Herramientas > Macros > Organizar macros > BeanShell, LibreOffice muestra el diálogo *Macros en BeanShell* (figura 24).

#### Figura 23: Diálogo Macros en Python

| Figura 24: | Diálogo | Macros | BeanShell |
|------------|---------|--------|-----------|
|------------|---------|--------|-----------|

| Macros en BeanShell              | ×                      |
|----------------------------------|------------------------|
| Macros                           |                        |
| 🗄 😥 Mis macros                   | Crear                  |
| Macros de LibreOffice            | _                      |
| — 표 🚘 Capitalise                 | <u>E</u> ditar         |
| — 🖃 🚘 HelloWorld                 |                        |
| 📙 📙 Lei helloworld.bsh           | Cambiar <u>n</u> ombre |
| — 🗉 🚘 Highlight                  |                        |
| — 🗄 🚘 MemoryUsage                | E <u>l</u> iminar      |
| - 🗄 🚘 WordCount                  |                        |
| 🗄 📄 GS7213-IniciacionAMacros.odt |                        |
|                                  |                        |
|                                  |                        |
|                                  |                        |
|                                  | -                      |
| Ay <u>u</u> da <u>C</u> erra     | ar Ejecutar            |

Pulse el botón Editar para acceder al editor y depurador de BeanShell (figura 25).

Figura 25: Ventana de depuración BeanShell

| 🖆 BeanShell Debug Window: helloworld.bsh — 🗆 🗙 |                                                                        |  |  |          |
|------------------------------------------------|------------------------------------------------------------------------|--|--|----------|
| Ru                                             | Clear   Save   Undo   Redo                                             |  |  |          |
| 2                                              | <pre>/ * * This file is part of the LibreOffice project.</pre>         |  |  | <b>_</b> |
| 3                                              | *                                                                      |  |  |          |
| 4                                              | * This Source Code Form is subject to the terms of the Mozilla Public  |  |  |          |
| 5                                              | * License, v. 2.0. If a copy of the MPL was not distributed with this  |  |  |          |
| 6                                              | * file, You can obtain one at http://mozilla.org/MPL/2.0/.             |  |  |          |
| 7                                              | *                                                                      |  |  |          |
| 8                                              | * This file incorporates work covered by the following license notice: |  |  |          |
| 9                                              | *                                                                      |  |  |          |
| 10                                             | * Licensed to the Apache Software Foundation (ASF) under one or more   |  |  |          |
| 11                                             | * contributor license agreements. See the NOTICE file distributed      |  |  |          |
| 12                                             | * with this work for additional information regarding copyright        |  |  |          |
| 13                                             | * ownership. The ASF licenses this file to you under the Apache        |  |  |          |
| 14                                             | * License, Version 2.0 (the "License"); you may not use this file      |  |  |          |
| 15                                             | * except in compliance with the License. You may obtain a copy of      |  |  |          |
| 16                                             | * the License at http://www.apache.org/licenses/LICENSE-2.0 .          |  |  |          |
| 17                                             | */                                                                     |  |  |          |
| 18                                             | // Hello World in BeanShell                                            |  |  |          |
| 19                                             | <pre>import com.sun.star.uno.UnoRuntime;</pre>                         |  |  |          |
| 20                                             | <pre>import com.sun.star.text.XTextDocument;</pre>                     |  |  |          |
| 21                                             | <pre>import com.sun.star.text.XText;</pre>                             |  |  |          |
| 22                                             | <pre>import com.sun.star.text.XTextRange;</pre>                        |  |  | _        |
| 23                                             |                                                                        |  |  | -        |

El listado 10 es un ejemplo de una macro BeanShell que inserta el texto «Hola mundo (en BeanShell)» en la celda A1 de la hoja activa en un documento de Calc.

Listado 10: Ejemplo de macro en BeanShell

```
import com.sun.star.uno.UnoRuntime;
import com.sun.star.sheet.XspreadsheetView;
import com.sun.star.text.XText;
model = XSCRIPTCONTEXT.getDocument();
controller = model.getCurrentController();
view = UnoRuntime.queryInterface(XSpreadsheetView.class, controller);
sheet = view.getActiveSheet();
cell = sheet.getCellByPosition(0, 0);
```

```
cellText = UnoRuntime.queryInterface(XText.class, cell);
textCursor = cellText.createTextCursor();
cellText.insertString(textCursor, "Hello World from BeanShell", true);
return 0;
```

# Macros en JavaScript

JavaScript es un lenguaje de programación de alto nivel publicado por primera vez en 1995.

Cuando selecciona Herramientas > Macros > Organizar macros > JavaScript, LibreOffice muestra diálogo *Macros en JavaScript* (figura 26).

Figura 26: Diálogo macros en JavaScript

| Macros en JavaScript X        |                        |  |  |  |  |
|-------------------------------|------------------------|--|--|--|--|
| Macros                        |                        |  |  |  |  |
| 🗄 🙍 Mis macros                | Crear                  |  |  |  |  |
| Macros de LibreOffice         |                        |  |  |  |  |
| 🖃 🗁 ExportSheetsToHTML        | <u>E</u> ditar         |  |  |  |  |
| — 🖃 🚘 HelloWorld              |                        |  |  |  |  |
| 📙 📙 Li helloworld.js          | Cambiar <u>n</u> ombre |  |  |  |  |
| 🖃 🖳 Highlight                 |                        |  |  |  |  |
| GS7213-IniciacionAMacros.odt  | E <u>l</u> iminar      |  |  |  |  |
|                               |                        |  |  |  |  |
| Ay <u>u</u> da <u>C</u> errar | Ejecutar               |  |  |  |  |

El listado 11 es un ejemplo de una macro de JavaScript que inserta el texto «Hola mundo (en JavaScript)» en la celda A1 de la primera hoja de un documento de Calc.

Listado 11: Ejemplo de macro en JavaScript

```
importClass(Packages.com.sun.star.uno.UnoRuntime);
importClass(Packages.com.sun.star.sheet.XspreadsheetDocument);
importClass(Packages.com.sun.star.container.XindexAccess);
importClass(Packages.com.sun.star.table.XcellRange);
importClass(Packages.com.sun.star.table.Xcell);
documentRef = XSCRIPTCONTEXT.getDocument();
spreadsheetInterface = UnoRuntime.queryInterface(XSpreadsheetDocument, documentRef);
allSheets = UnoRuntime.queryInterface(XIndexAccess,
spreadsheetInterface.getSheets());
theSheet = allSheets.getByIndex(0);
Cells = UnoRuntime.queryInterface(XCellRange,theSheet);
cellA1 = Cells.getCellByPosition(0,0);
theCell = UnoRuntime.queryInterface(XCell,cellA1);
```

theCell.setFormula("Hello World from JavaScript");

# **Cambiar el esquema de colores del IDE de Basic**

Para cambiar el esquema de colores utilizado por el editor de código IDE básico, realice los siguientes pasos:

Desde el IDE de basic, vaya a Ver > Combinación de colores para abrir el de diálogo *Combinación de colores*.

De forma predeterminada, la opción *Usar colores de la aplicación* está seleccionada, lo que hace que el IDE básico utilice los colores definidos en el cuadro de diálogo Colores de la aplicación (accesible a través de **Herramientas > Opciones > Colores de la aplicación**).

Para utilizar un esquema de color diferente, haga clic en *Elija una combinación de colores* y seleccione una de las entradas disponibles en el cuadro de lista.

Haga clic en Aceptar para aplicar el esquema de color seleccionado

La figura 27 muestra el IDE de Basic tras seleccionar el esquema de colores *Solarized Light*. El esquema de colores solo cambia los colores utilizados en la ventana de edición de código.

Figura 27: IDE de Basic tras aplicar el esquema de colores Solarized Light

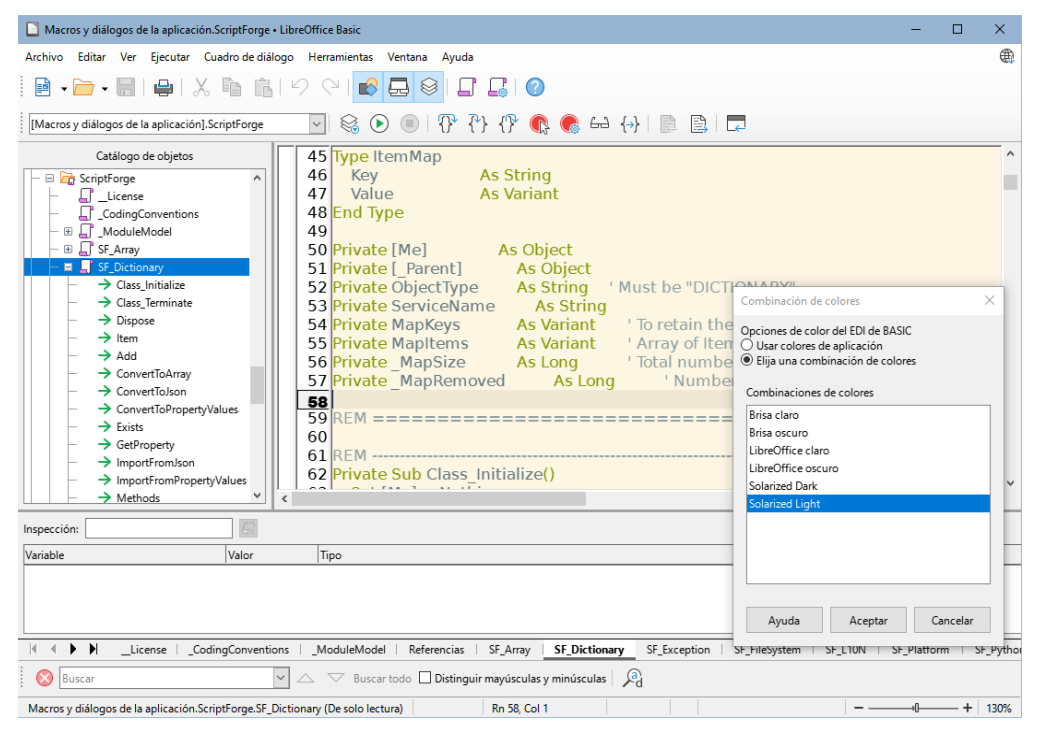

#### 🗄 Sugerencia

Se pueden agregar esquemas de colores adicionales mediante extensiones. Visite la página de extensiones de LibreOffice y busque esquemas de colores para el IDE.

# Más información

Existen numerosos recursos disponibles le ayudarán en la escritura de macros, uno de ellos es la ayuda de LibreOffice. Vaya a **Ayuda > Ayuda de LibreOffice** para abrir el sistema de ayuda de LibreOffice en su navegador. En la esquina superior izquierda de la página de inicio encontrará una lista desplegable que le permite seleccionar el contenido para un determinado programa de LibreOffice. Para la ayuda de Basic, seleccione *LibreOffice Basic* en esta lista.

### **Material incluido**

LibreOffice incluye la biblioteca *Tools* en la que se incluyen bastantes macros y funciones que puede utilizar como material auxiliar Vaya a **Herramientas > Macros > Organizar macros > LibreOffice Basic** para abrir el diálogo de macros. En el contenedor de bibliotecas *Macros de LibreOffice*, expanda la biblioteca *Tools* e Inspeccione su contenido. Inspeccione el módulo *Debug*; algunos buenos ejemplos incluyen WritedbgInfo (documento de texto) y printdbgInfo (hoja de cálculo).

# **Recursos en línea**

LibreOffice surgió como una bifurcación del código liberado de OpenOffice y este, a su vez, del extinto StarOffice. Si bien las aplicaciones de LibreOffice se encuentran en una fase de desarrollo mucho más avanzada y poseen unas características más potentes, el lenguaje de macros Basic es prácticamente igual para estas suites.

Es por esto que la información y ejemplos de macros creadas para las aplicaciones mencionadas son válidas para LibreOffice Basic aunque tendrá que hacer alguna adaptación debido a las distintas evoluciones de sus interfaces de programación de aplicaciones (API).

Desafortunadamente, existe poco material traducido o elaborado en español, por lo que gran parte de la información que obtenga será en inglés.

#### Páginas web

Un buen punto de partida es la página de macros de la wiki de LibreOffice, encontrará enlaces y ejemplos de macros: https://wiki.documentfoundation.org/Macros/es.

La wiki de Apache OpenOffice también tienen unas páginas dedicadas a las macros https://wiki.openoffice.org/wiki/ES/Manuales/GuiaAOO/TemasAvanzados/Macros

En la web en español https://wiki.open-office.es encontrará una sección dedicada a Basic con ejemplos de macros y diálogos (https://wiki.open-office.es/Basic).

https://ask.libreoffice.org/ (foro de la comunidad de LibreOffice).

http://forum.openoffice.org/forum/ (foro de la comunidad de Apache OpenOffice).

#### Libros en formato electrónico e impresos

El libro de Andrew Pitonyak *OpenOffice.org Macros Explained* está considerado como una referencia indispensable en la programación de macros Basic es de libre distribución y puede descargarse tanto en formato pdf como odt de su web https://www.pitonyak.org/, donde también encontrará información muy valiosa sobre macros.

El libro de Mauricio Baeza *Aprendiendo Ooobasic* es también una muy buena referencia para empezar a escribir macros y su contenido está en español. Puede descargar su versión en pdf desde: https://git.cuates.net/elmau/libreoffice-books/raw/branch/master/books/es/ AprendiendoOOoBasic.pdf.

Actualmente, se encuentran muy pocas publicaciones en papel debido a la evolución de las comunicaciones por internet y al coste elevado de su lanzamiento. Dos libros considerados como referencia del lenguaje Basic son: *Learn OpenOffice.org Spreadsheet Macro Programming* del Dr. Mark Alexander Bain y *Database Programming with OpenOffice.org Base & Basic* de Roberto Benítez (ambos en inglés) pero han sido descatalogados en sus respectivas editoriales, con lo que es difícil conseguirlos a no ser de segunda mano. Busque en internet si está interesado.